## 报名流程

医师资格考试报名包括网上报名和现场审核两个部分。为确保您 报名成功,请务必仔细阅读以下报名流程并完成所有步骤。

## 第一阶段:网上报名

步骤1.考生登陆国家医学考试网 (http://www.nmec.org.cn/),点击 "考生服务",进入考生服务系统进行注册及报名。

**步骤 2.** 报名前请先知悉《国家医学考试网用户隐私政策》、《国家医学考试网用户服务协议》,未注册考生点击"注册"按钮进行网上注册。注册成功后完成微信绑定,注册用户名可用于国家医学考试中心开放的所有考试报名,还用于打印准考证和查询成绩等考试服务。

注册成功后,该用户名则不能更改,考生须牢记用户名和密码。 报名过程中密码遗失的可通过邮箱方式找回。

步骤 3. 用上一步骤中绑定的微信扫码登录考生服务系统完善 "个人信息"中相关内容。

填写个人信息应真实、准确、有效,不得自行添加标点符号或空格,否则会导致报名失败;所填个人信息将用于医师资格考试和医师执业注册,请务必认真填写。

步骤 4. 在"考试报名"中完成报名信息填写并提交。

步骤5. 报名成功后,打印《医师资格考试网上报名成功通知单》 (如报名成功后有信息修改,须重新提交并重新打印报名成功通知单,原网上报名 成功通知单无效)。

网报日期截止前,考生可使用已绑定的微信扫码登录"国家医学考试服务平台"查询、修改报名信息。

特别提醒:

如需修改报名信息,需在原报名信息处点击"重新报考",同时 原报名信息被删除。新的信息重新填报后,须及时提交,如未提交, 视为报名不成功(即打印不了新的通知单)。提交成功后方能重新打 印《医师资格考试网上报名成功通知单》,原《医师资格考试网上报 名成功通知单》无效。

## 第二阶段:现场审核

**步骤1**:考生持规定报名材料,到所在地考点进行现场审核,具体审核时间、地点及要求以考点通知为准。

**步骤 2**:现场审核通过的考生,须在《医师资格考试报名暨授予 医师资格申请表》上签字确认,报名信息一经确认不得更改。

考生须按考点的通知要求缴纳考试费用。

注:参加线上辅助审核试点考区的考生,请按考区、考点要求真 实、准确提供资格审核材料。